## 🔵 copasa

### ACESSO DEFESA-RECURSO INFRAÇÕES E SANÇÕES

Etapas para realização deste serviço:

1. Acesse o site da Copasa: www.copasa.com.br

#### 2. Na área Agência virtual clique em "Mais Serviços":

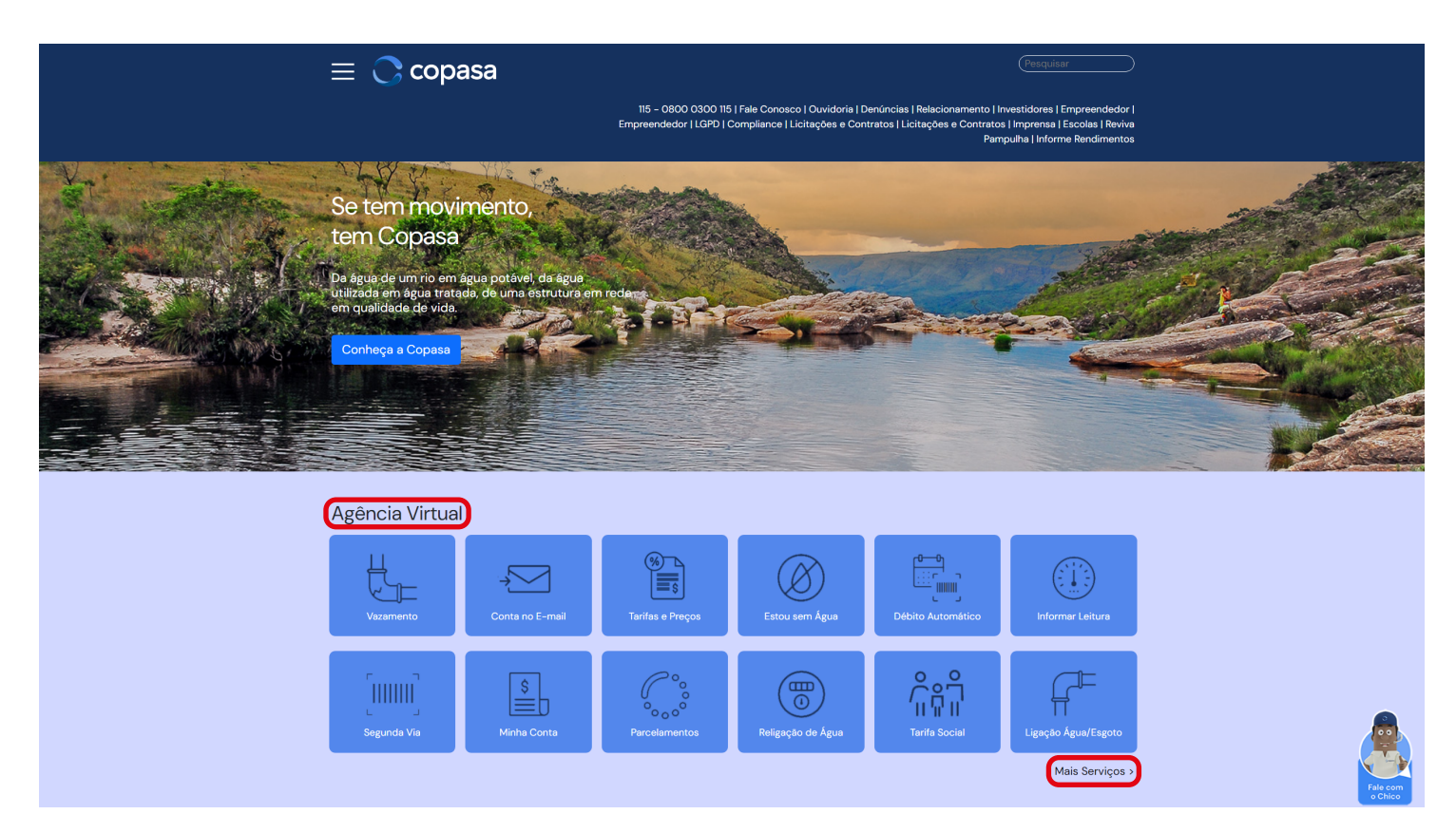

#### 3. Clique em "Copasa"

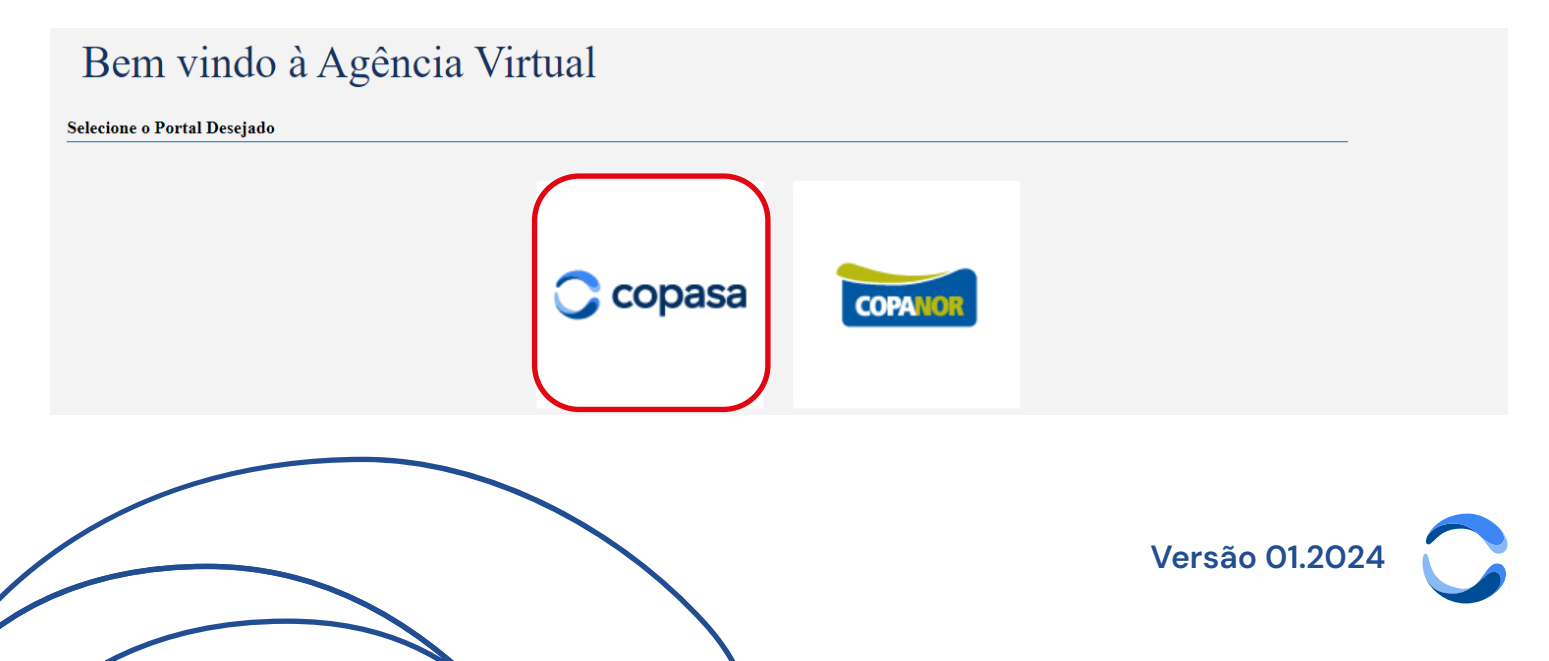

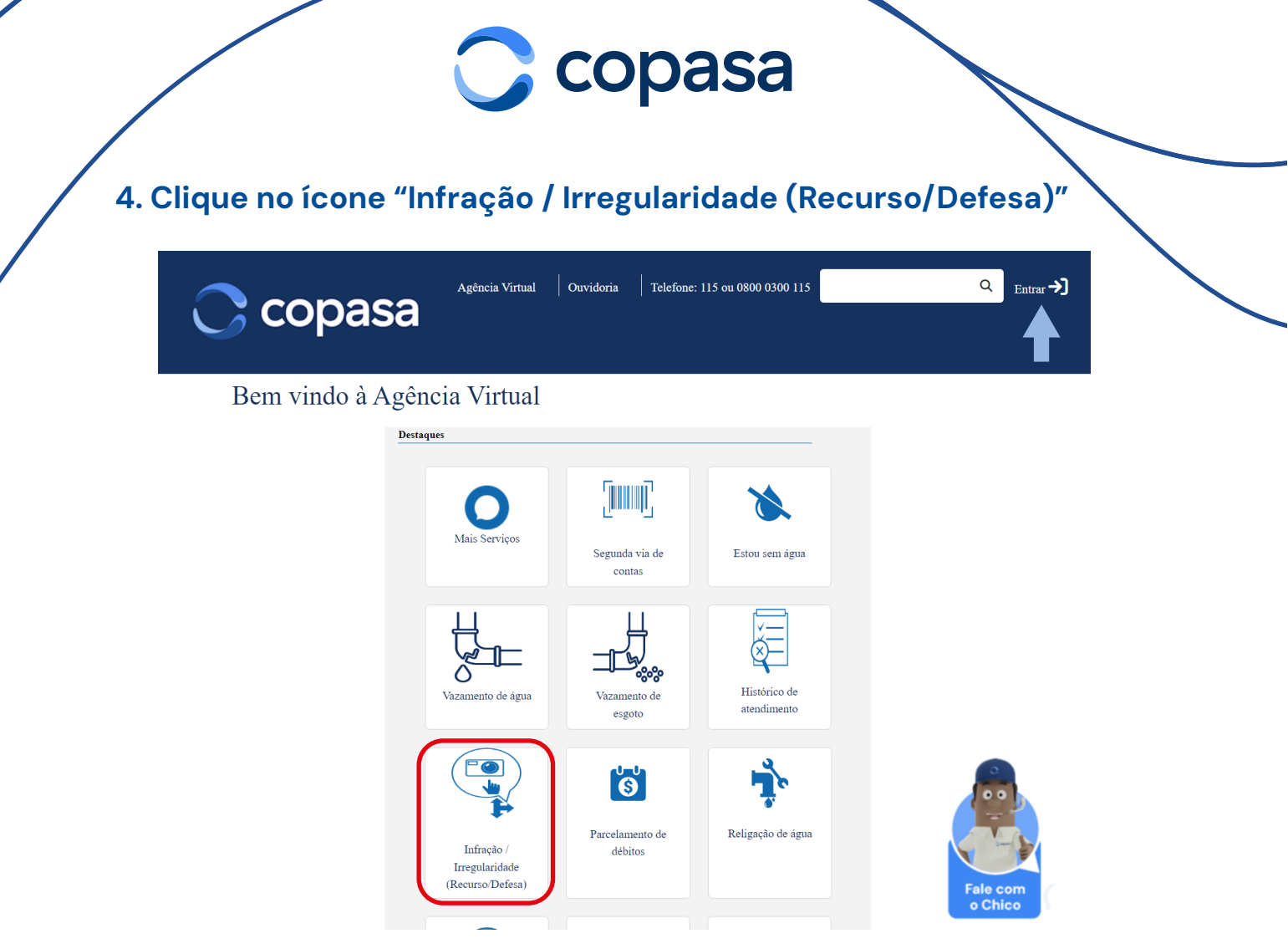

Para acessar o serviço "Infração/Irregularidade" você deve **realizar o login**. Caso ainda não tenha cadastro, clique em "**Primeiro acesso**".

|          | Entrar com uma conta local   |                      |
|----------|------------------------------|----------------------|
|          | CPF                          |                      |
|          |                              |                      |
|          | Senha                        |                      |
|          |                              |                      |
|          | 🗆 Mostrar Senha              |                      |
|          | Entrar                       |                      |
|          |                              |                      |
| Esqueceu | ı sua senha? Primeiro acesso | Como fazer o login e |
|          |                              | solicitar serviços   |
|          |                              |                      |
|          |                              | Versão 01.2024       |
|          |                              |                      |

# 🔵 copasa

Após o login:

**5. Selecione o Imóvel** que deseja realizar o recurso/defesa, caso exista mais de um imóvel;

**6. Selecione a Infração** que deseja realizar o recurso/defesa, caso exista mais de uma infração;

7. Selecione uma das opções abaixo:

7.1 Para realizar **recurso/defesa do TOI (Termo de Ocorrência de Irregularidade)** acesse a opção:

Registrar Defesa TOI

7.2 Para realizar **recurso/defesa do Comunicado de Sanção** acesse a opção:

Defesa (Recurso) do Comunicado de Sansão

7.3 Para informar a **Regularização da Infração** (opção a ser utilizada quando se referir ao Termo de Ocorrência de Irregularidade – Regularização pelo Usuário) acesse a opção\*:

Informar Regularização Infração

\*Após o prazo de regularização informado no Termo de Ocorrência de Irregularidade a informação da regularização deverá ocorrer pelos Canais de Relacionamento da Copasa.

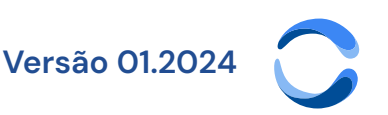